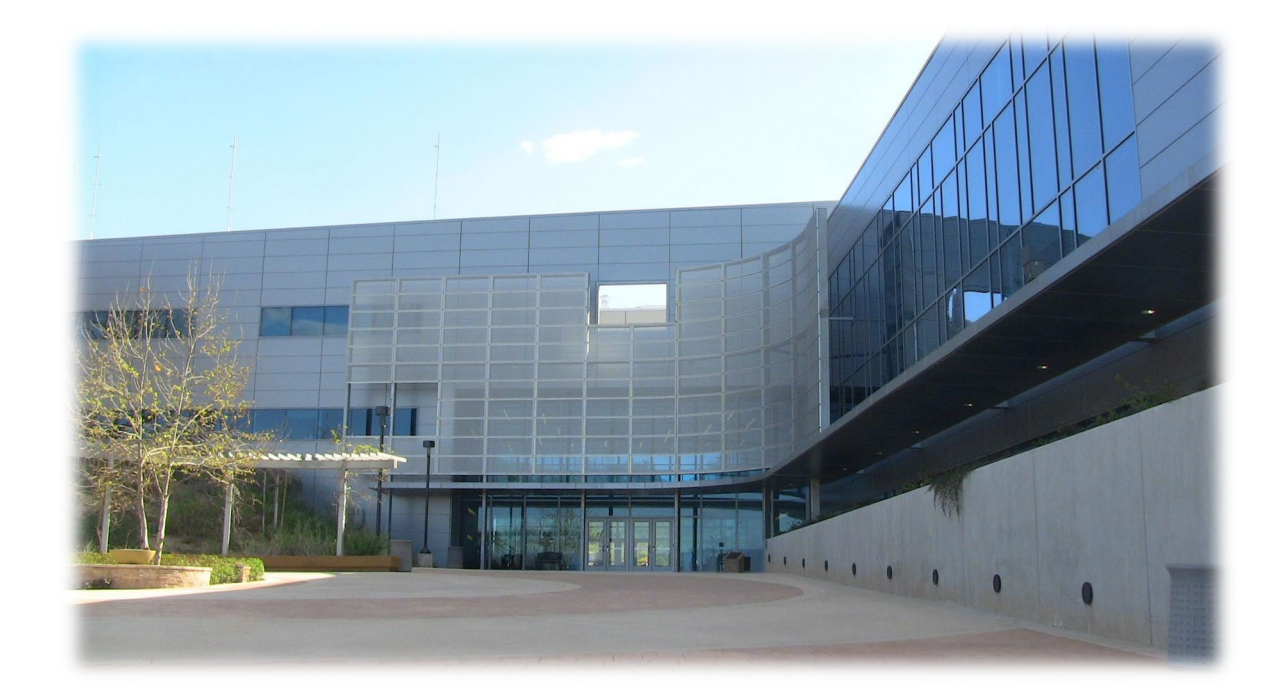

# Vision Resource Center (VRC) Cornerstone Guide for College of the Canyons Instructor Led Training (ILT) Instructors

April 2021

# Vision Resource Center (VRC) Guide for COC Instructor Led Trainings (ILT) Instructors

The Vision Resource Center (VRC) is a statewide system for accessing, tracking, sharing and promoting professional development. It allows all employees in the CCC system to Connect and learn about countless topics that affect our work and our students.

This guide is intended to assist those at COC who have been given the "Instructor" rights in the VRC. Instructor Led Trainings (ILT) are also referred to as "workshops."

# Understanding Instructor Led Trainings (ILT), Events and Sessions

Before beginning, it's critical to understand some key terms used in the VRC:

- *Instructor Led Trainings (ILT*): these are workshops (or trainings, presentations, etc.) that have a specific date and time; in other words, something that would go on a calendar. ILTs are made up of **Events** and **Sessions**.
- *Events*: Events are overarching. They are a workshop that may repeat over time. When an Event is created, it is not set up a specific date and time. Rather, it will only have the general information about the Event. For example, the Event might be Safe Zone training. It would show the general information about Safe Zone the description, objectives, subjects, etc.
- *Sessions*: **Sessions** are the actual workshop with a specific date and time. For example, once Safe Zone is created as an **Event**, then **Sessions** of Safe Zone are created on a specific date, without having to add all of the general detail again.

# **Log-In Instructions**

Login to the Vision Resource Center (VRC) using any of the following:

- Direct link: <u>https://login.visionresourcecenter.cccco.edu/login</u>
  - $\circ\quad$  Click on Login in the upper right corner of the screen
  - $\circ$   $\;$  Enter your email address and click on the submit button
  - This will bring you to your welcome page

# **COC Instructor Headers and Menus**

As an ILT Instructor, your VRC headers will include the same as all users: *Home, Connect, Learning, Reports*, and *Vision Resource Center* tabs. However, you will also see *ILT* and *Admin*.

*Navigation Note*: To access the links/pages under the headers, *hover over* them, (*Home, Connect, Learning, Reports, etc.*) to allow the menus under them to pop up; clicking directly on the words in the header will not redirect you to a new page.

# **Key Tips for VRC Instructors**

There are a few key icons, terms and tools you will see repeat in the VRC.

#### **Expand Icon**

This icon is used to expand or "pop out" a list of existing data in the system.

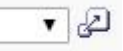

#### **Blue Plus icon**

This blue plus icon means you want to *add* this item. For example: You may be searching for a User to add to a Session and see this plus next to their name. Click the blue plus icon to add this person. This is different from a black plus sign I which means there is more information/lists below this item.

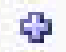

#### Show Me

Throughout the VRC, you will see a black box that says *Show Me*. This is a helpful tool that you should use to guide you, step-by-step, through the VRC. When you click on *Show Me* it will show you how to complete the next step on that page.

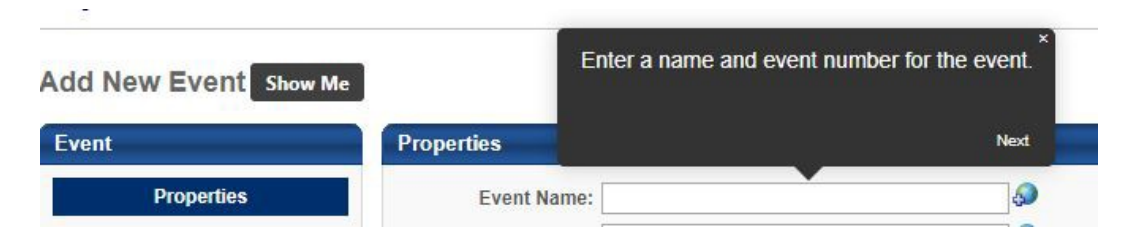

# **View Your Events and Sessions**

To view your **Events** and **Sessions**, hover over the *ILT* header in the top banner and click on *Manage Events and Sessions.* You may need to navigate through several pages to find your Event or use the Search feature at the top of the page.

| Home                                   | Connect                             | Learning                             | Reports           | (III     | r Admin          | Vision Resource Center                          |                                                                            |                    |                    |                   |                    |                                                                                                    |         |
|----------------------------------------|-------------------------------------|--------------------------------------|-------------------|----------|------------------|-------------------------------------------------|----------------------------------------------------------------------------|--------------------|--------------------|-------------------|--------------------|----------------------------------------------------------------------------------------------------|---------|
| Manage<br>Event records :<br>Waltlists | Events &                            | Sessions<br>catalog informat         | ion for instructo | r-led tr | raining. Session | s are specific scheduled instances of events. I | ise the options below to create new events, edit existing events, and sche | dule new sessions. |                    |                   |                    |                                                                                                    |         |
| Search All                             | l Events                            |                                      |                   |          |                  |                                                 |                                                                            |                    |                    |                   |                    |                                                                                                    |         |
| - Search fo                            | or events or s<br>ch for all Events | essions<br>s <sup>O</sup> Search for | all Sessions      |          |                  |                                                 |                                                                            |                    |                    |                   |                    |                                                                                                    |         |
| Event Name                             |                                     |                                      |                   |          |                  | Subject                                         | Vendor                                                                     |                    |                    | 3                 |                    |                                                                                                    |         |
| All Langua                             | iges<br>for sessions di             | rectly by using                      | locator numbe     |          |                  |                                                 |                                                                            |                    |                    |                   |                    |                                                                                                    |         |
| Locator Nur                            | mber                                |                                      |                   |          |                  | View Active Events Only                         | Q, Search                                                                  |                    |                    |                   |                    |                                                                                                    |         |
| Legend                                 | aluation 🕅 1                        | View Evaluation                      | Report 📝 E        | dit Ev   | ent 🎒 Copy       | Event 🔲 View Sessions                           |                                                                            |                    |                    |                   |                    |                                                                                                    |         |
| SE Export to                           | Excel                               |                                      |                   |          |                  |                                                 |                                                                            |                    |                    |                   |                    |                                                                                                    |         |
| Events                                 |                                     |                                      |                   |          |                  |                                                 |                                                                            |                    |                    |                   |                    | and the second division of the second division of the second divisio |         |
|                                        |                                     |                                      |                   |          |                  |                                                 |                                                                            |                    |                    |                   | (95 Result         | 1 2 3                                                                                                    | 4 5 > » |
| Event Nam                              | 10                                  |                                      |                   |          |                  | Subjects                                        | Vendor                                                                     | Language(s)        | Tentative Sessions | Approved Sessions | Completed Sessions | Evaluation                                                                                                    | Option  |
| 5 Choices                              | of Extraordina                      | ary Productivity                     | ,                 |          |                  | Leadership & Management<br>Personal Development | LACCD-Los Angeles Pierce College                                           | English (US)       | 0                  | 0                 | 3                  | None                                                                                                    | 8 🗌     |

If you do not see your **Sessions** in the list, you may need to click the *Complete* and/or *Cancelled* boxes and then click *Search* to find those **Sessions**.

Suicide Prevention: QPR

| - Sur Sur                   |                         |                       |                                     |                |                |                         |            |        |         |
|-----------------------------|-------------------------|-----------------------|-------------------------------------|----------------|----------------|-------------------------|------------|--------|---------|
| Tentative A                 | pprove 🕑 Completed 🗹 Ca | ancelled              |                                     |                |                |                         |            |        |         |
| Session ID                  |                         |                       | Locator Number                      |                | Start Date: to |                         |            |        |         |
| Location                    |                         | 3                     | 2 Instructor                        | لاي            |                |                         |            |        |         |
|                             |                         |                       |                                     |                |                |                         |            |        |         |
|                             |                         |                       |                                     | Q Se           | parch 3        |                         |            |        |         |
|                             |                         |                       |                                     | Q, Se          | earch          |                         |            |        |         |
|                             |                         |                       |                                     |                | Parch          |                         |            |        |         |
| Sessions                    |                         |                       |                                     | Q, 50          | Parch          |                         |            |        |         |
| õession <del>s</del>        |                         |                       |                                     |                | earch          |                         |            |        |         |
| Sessions<br>Day             | Start Date              | End Date              | Session ID                          | Locator Number | Location       | Enrollment              | Evaluation | Status | Options |
| Sessions<br>Day<br>Thursday | Start Date<br>1/16/2020 | End Date<br>1/16/2020 | Session ID<br>Suide Prevention: OPR | Locator Number | Location       | Enrollment<br>24 of 100 | Evaluation | Status | Options |

To view the **Event** details, click on the *eye icon* next to the **Event**. This will allow you to see the details about the **Event**. Likely, you will not edit these without the permission of your college Professional Development Coordinator.

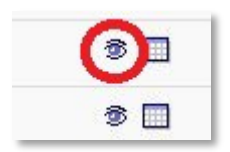

To view the **Sessions** (occurrences of) this **Event**, click on the *calendar icon* next to the Event.

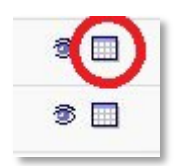

I.

# **Print Sign in Sheets**

To print sign in sheets for a Session, navigate to the Session and click on the *People* icon.

| essions |                            |                           |            |                |              |            |            |          |           |
|---------|----------------------------|---------------------------|------------|----------------|--------------|------------|------------|----------|-----------|
|         |                            |                           |            |                |              |            |            |          | (1 Res    |
| Day     | Start Date                 | End Date                  | Session ID | Locator Number | Location     | Enrollment | Evaluation | Status   | Options   |
| Tuesday | 12/17/2019<br>12:00 PM PST | 12/17/2019<br>1:00 PM PST |            | 4825           | Building 600 | 0 of 100   | 2 🔀 😂      | Approved | (S)) (A × |

Click on **Print Sign in Sheet** and an Excel document will be generated.

| Roster Attendance       | and Scoring                |                                         |
|-------------------------|----------------------------|-----------------------------------------|
| Session Status: Ap      | proved                     |                                         |
| Session Start Date: 2/2 | 21/2020 8:30:00 AM         |                                         |
| Session End Date: 2/2   | 28/2020 4:30:00 PM         |                                         |
| Seats Available: 31     | /40                        |                                         |
| SCHEDULE 2              |                            |                                         |
| USERS                   |                            |                                         |
|                         |                            |                                         |
| 🕽 Print Sign-In Sheet   | 🖂 Email Registered Users 🤿 | Add Users                               |
| Name 🔺                  | User ID                    | Organiza                                |
|                         |                            | 200000000000000000000000000000000000000 |

Please be sure to forward all sign in sheets to the Office of Professional Development upon conclusion of the training/workshop so that FLEX/Professional Development credit can be entered.

# **Need Help?**

If you need help while using the VRC, here are your primary contacts:

#### Need help logging in?

You should be logging in using your SSO (Single Sign On) credentials (your computer email username and password). If you forgot your credentials please contact the IT helpdesk at <u>helpdesk@canyons.edu</u>. If you need help logging in, please contact Leslie Carr, Director, Professional Development, at <u>leslie.carr@canyons.edu</u> (Ext 3100) or Sarah Dettman at <u>sarah.dettman@canyons.edu</u> (Ext 5104).

#### **Experiencing Difficulties with the Vision Resource Center?**

If the VRC is not functioning properly, you aren't seeing a page or header that you should, or you are able to view information that seems outside of your scope, contact Leslie Carr.

#### **Position or HR-Related Information is Inaccurate**

If the information showing in the system is inaccurate (e.g. your position is incorrect or it is showing the wrong managerial hierarchy), please contact Leslie Carr.

# **Other questions?**

For other questions and updates to this guide, please contact Leslie Carr.